## Bluetooth: Comunicación con módulo Bluetooth HC-06

El sistema Bluetooth permite comunicaciones inalámbricas entre dispositivos a una distancia máxima de unos 100m (según la potencia del módulo utilizado).

El módulo Bluetooth HC-06 que vamos a utilizar permite "simular" una conexión serie estándar a través del protocolo inalámbrico Bluetooth de una forma muy sencilla (protocolo RFCOMM/SPP).

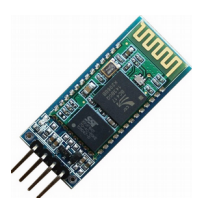

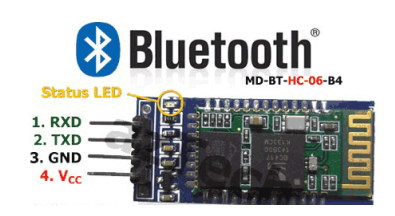

La conexión con la placa Arduino utiliza 2 pines, uno para RX y otro para TX. ArduinoBlocks implementa un puerto serie por software para comunicar con el módulo Bluetooth y así no interferir con el puerto serie integrado en Arduino UNO (pines 0 y 1) utilizado también para la programación del microcontrolador de Arduino.

Para conectar con el módulo Bluetooth necesitaremos un dispositivo con conexión Bluetooth (smartphone, tablet o pc con conexión bluetooth) y una aplicación de consola/terminal serie.

En Android podemos encontrar aplicaciones como: "Bluetooth Terminal", "BlueTerm", "BlueTerm2", ....

Ejemplo de conexión a los pines 2,3

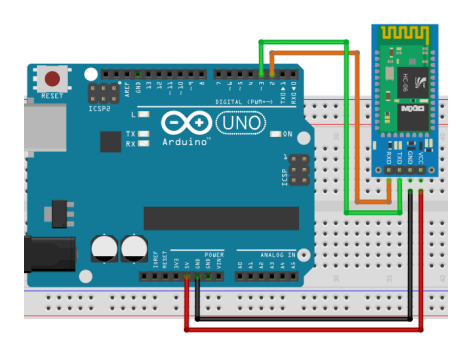

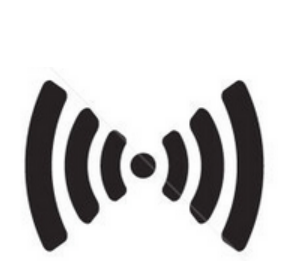

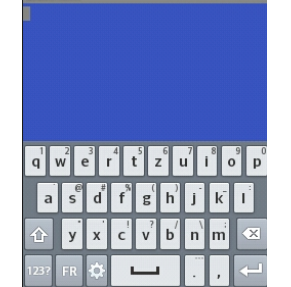

Consola serie bluetooth "BlueTerm" en dispositivo móvil Android

Los bloques para uso de la comunicación Bluetooth son exactamente iguales a los bloques de comunicación serie vistos en la práctica 6. Además hay dos bloques para inicializar y ajustar la configuración interna del módulo HC-O6 (nombre y pin):

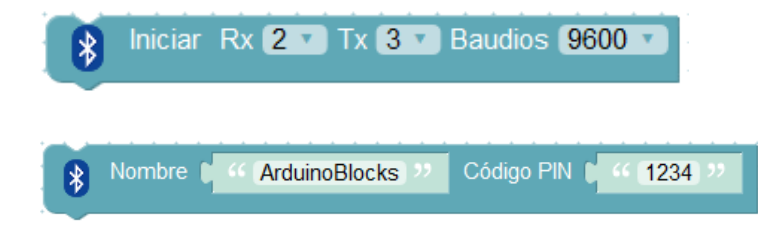

Configura la conexión con el módulo Bluetooth y la velocidad de la conexión.

Configura el módulo internamente para fijarle el nombre y el código de emparejamiento.

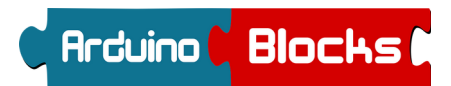

## Bluetooth - 1

Envío de mensajes via Bluetooth

 $\sim$  CÓDIGO DE PROYECTO:

El programa enviará varios mensajes mediante el módulo Bluetooth y los visualizaremos en una aplicación de consola/terminal Bluetooth en un dispositivo móvil (smartphone o tablet)

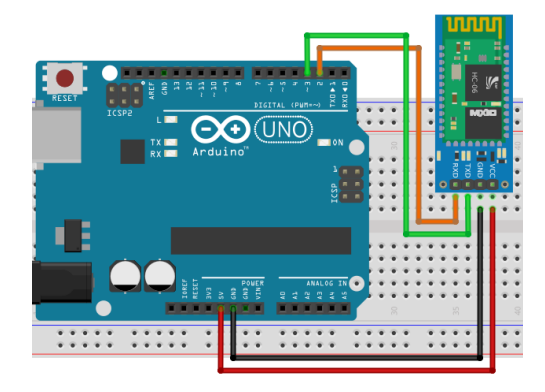

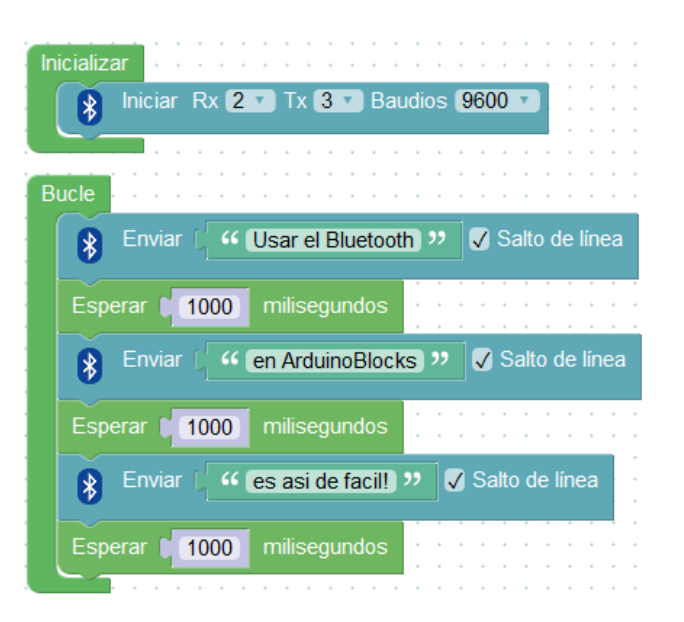

Aplicación BlueTerm (Android)

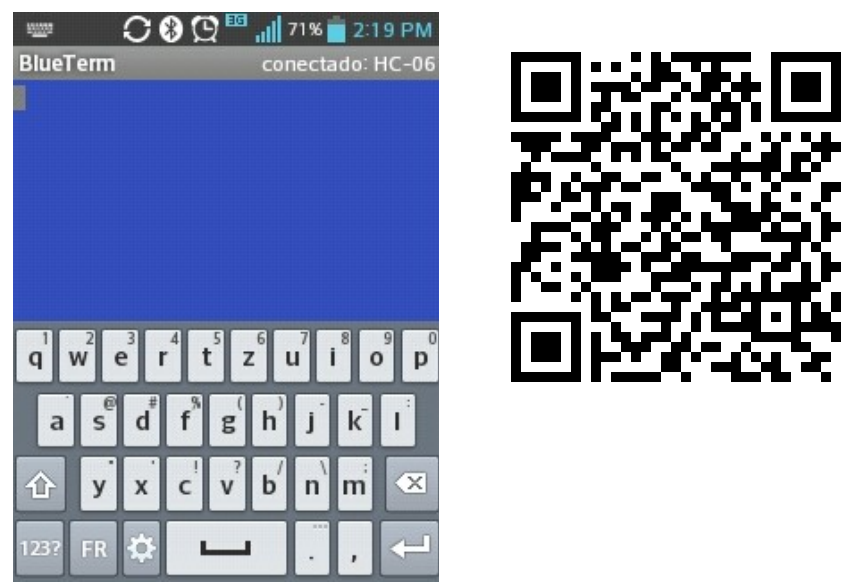

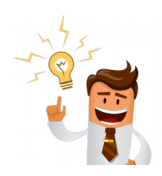

Existen muchas otras aplicaciones de terminal Bluetooth para dispositivos Android: Bluetooth Terminal, Arduino bluetooth controller, BlueTerm 2, ... Bluetooth - 2

Envío de temperatura y humedad via Bluetooth

CÓDIGO DE PROYECTO:

Leeremos la temperatura y humedad de un sensor DHT11.

Enviaremos la información de temperatura y humedad cada 5 segundos para poder visualizarla remotamente en el terminal Bluetooth de un smartphone.

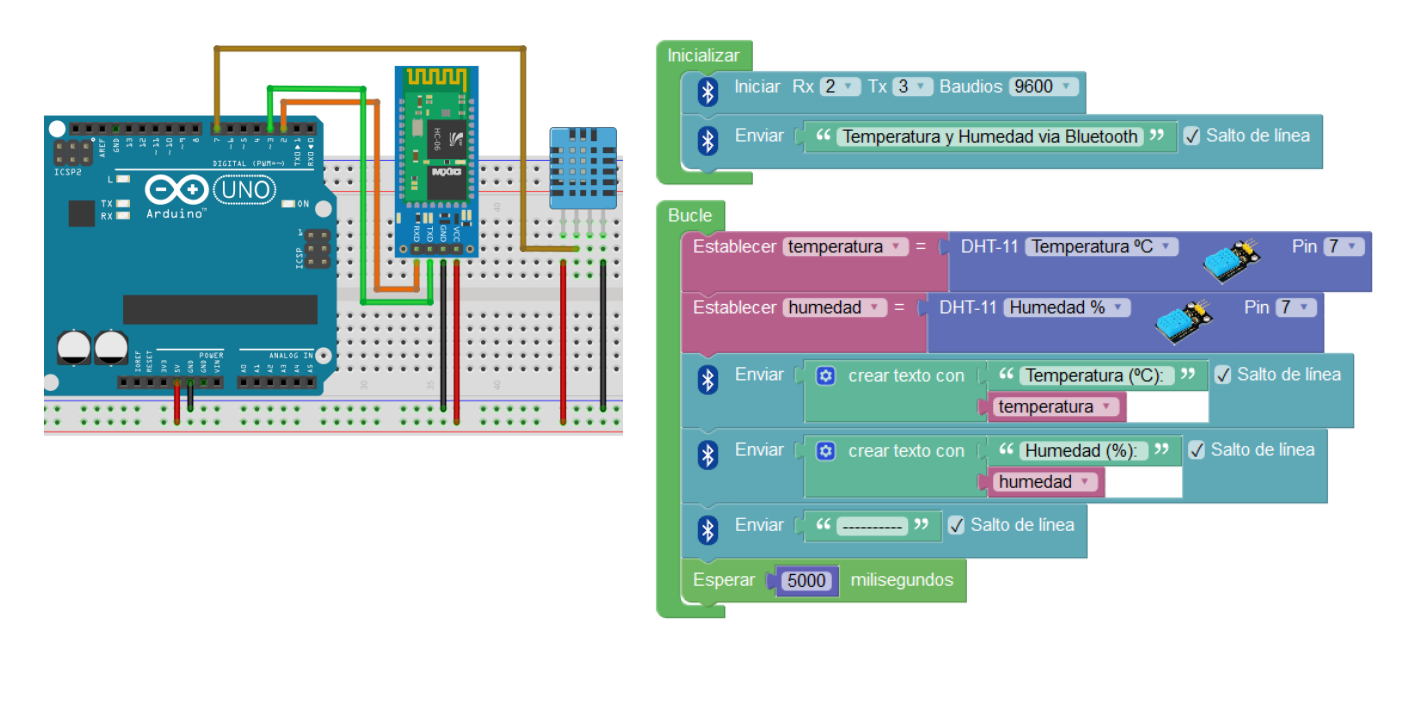

| <u> Bluetooth - 3</u> | Control de relé desde el móvil | $\zeta$ | CÓDIGO DE PROYECTO: | G |
|-----------------------|--------------------------------|---------|---------------------|---|
|                       |                                |         |                     |   |

Conectaremos un relé en el pin 8 y el módulo Bluetooth como anteriormente a los pines 2,3. En este caso <u>enviaremos un valor numérico desde la consola serie bluetooth del smartphone</u>.

Si la placa Arduino recibe un valor "1" enciende el relé, un "2" apaga el relé, un "3" intermitente.

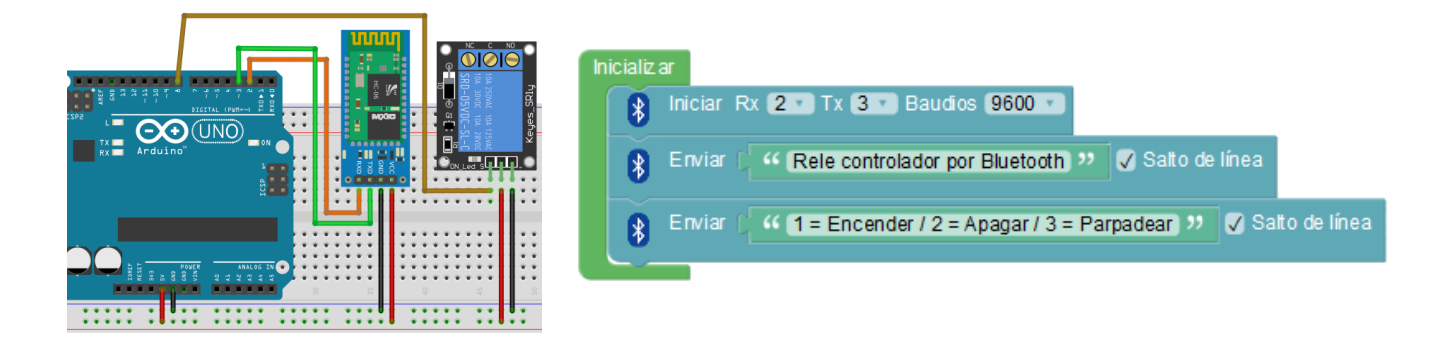

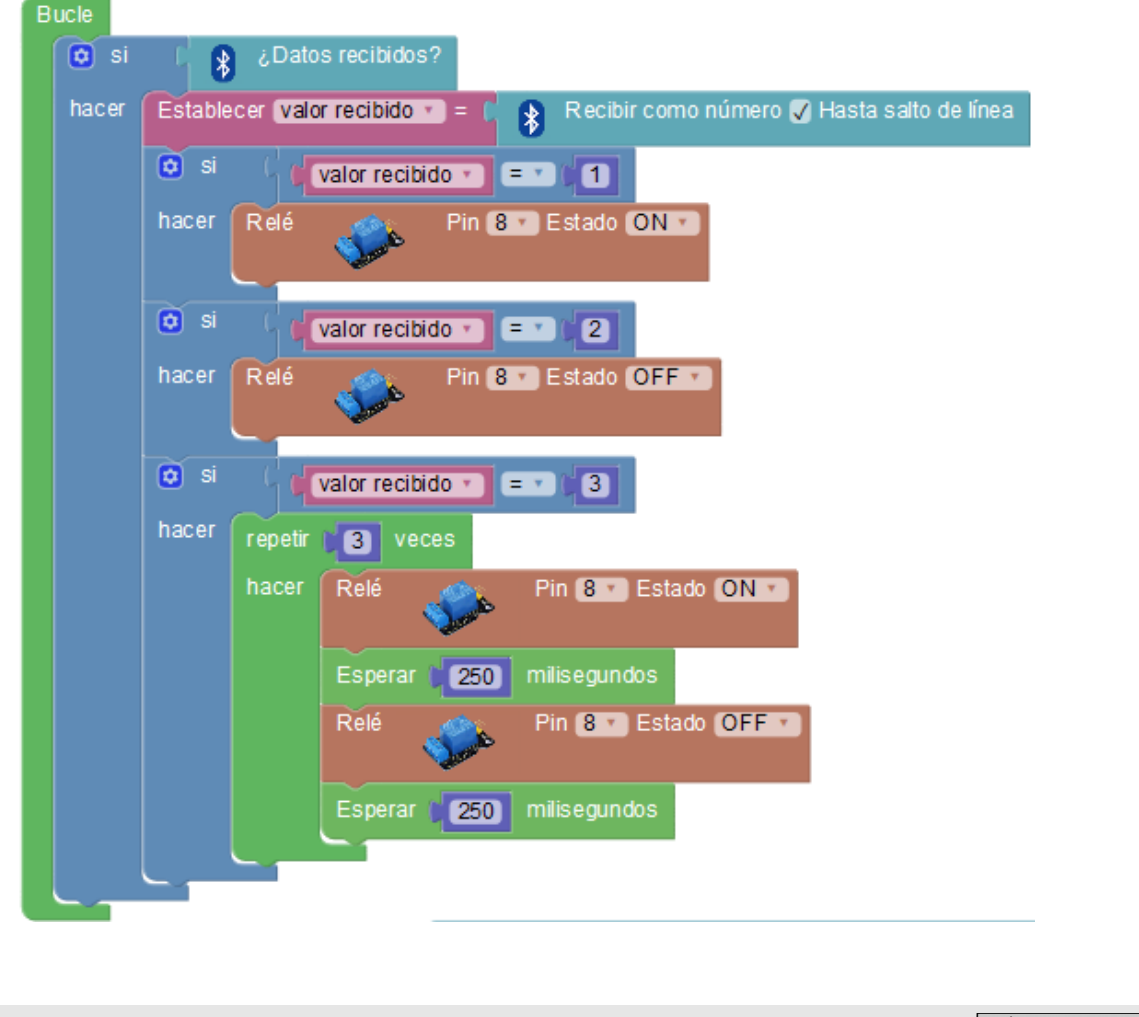

## Bluetooth - 4

Control desde móvil por voz (Android)

 $\sqrt{}$  código de proyecto:

Con el mismo montaje de la práctica anterior, modificaremos el programa para recibir comandos de texto. La aplicación de Android convertirá nuestra voz a texto y lo enviará por Bluetooth, de forma que podemos implementar los comandos de voz que deseemos.

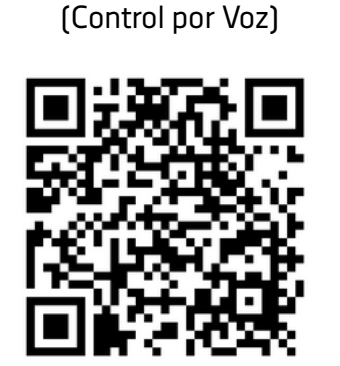

Aplicación Android

## www.arduinoblocks.com/web/apk/ArduinoBlocks\_ControlVoz.apk

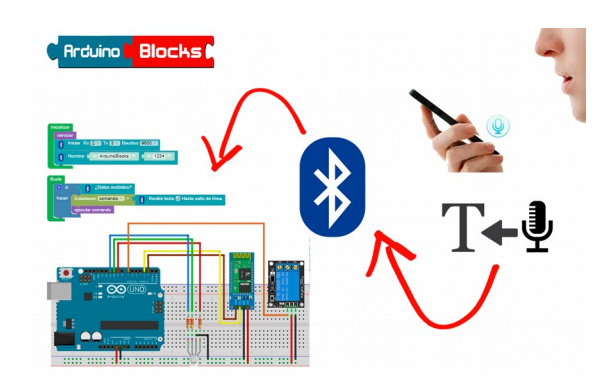

(La aplicación Android convierte el texto reconocido en minúsculas y quita los acentos para evitar problemas en la codificación de los datos al enviarlos por Bluetooth)

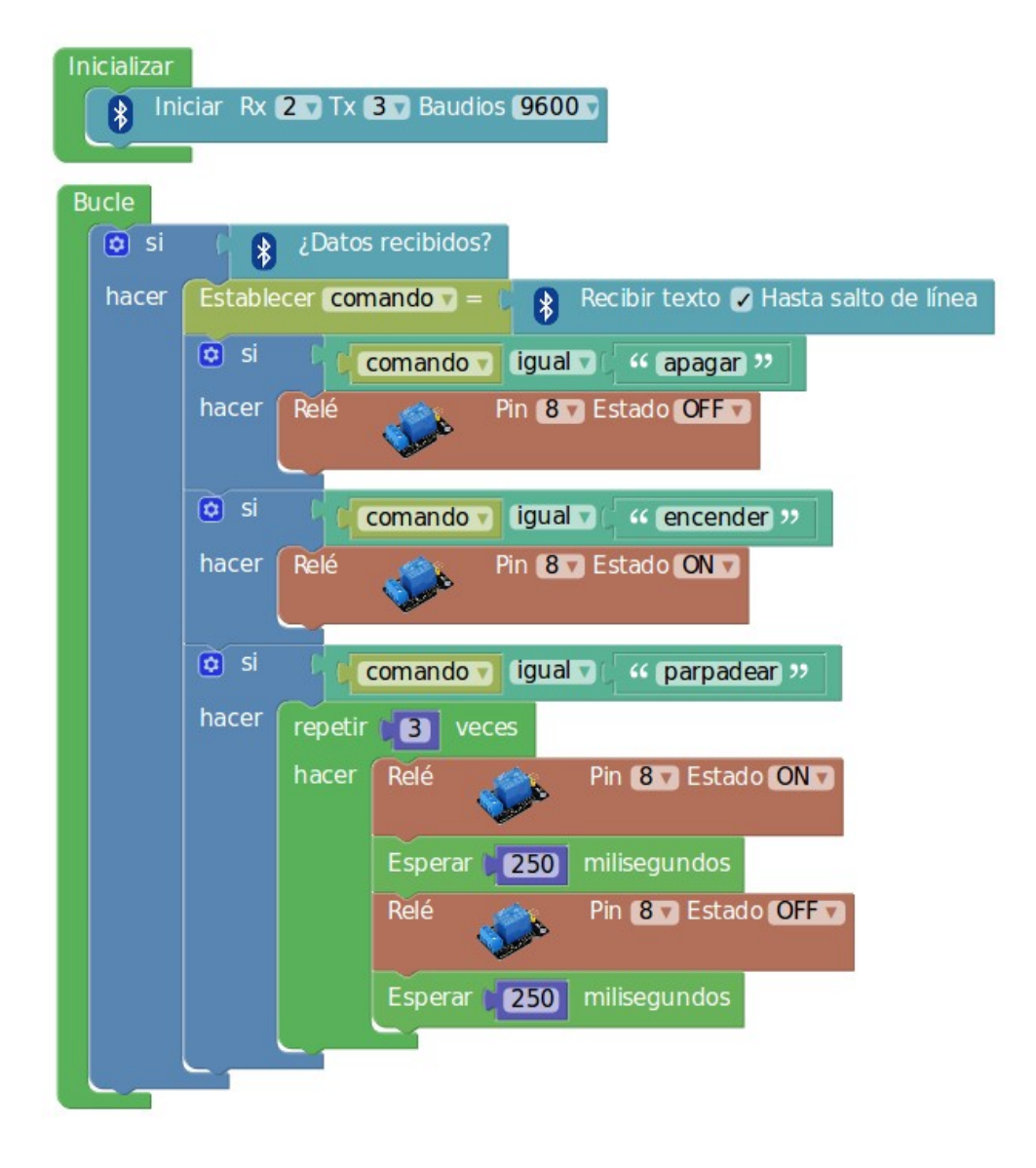

Con este programa la placa Arduino reaccionará ante los comandos de voz: "encender", "apagar" y "parpadear"

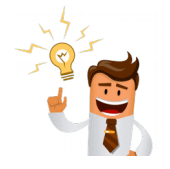

Añade un led RGB al montaje y programa para cambiar de color con comandos de voz: "rojo"  $\rightarrow$  led rojo, "verde"  $\rightarrow$  led verde, "azul"  $\rightarrow$  led azul, ...